#### วิธีแก้ไข internet explorer ใน windows-11 ให้ใช้งานได้บน Microsoft Egde

เนื่องจากโปรแกรมระบบบัญชีแยกประเภท GL และระบบบัญชีเงินฝาก deposit ไม่สามารถใช้งานได้หลังจาก อัพเดท windows 11 โปรแกรมระบบแยกประเภท GL และระบบบัญชีเงินฝาก deposit ไม่แสดงรายงาน

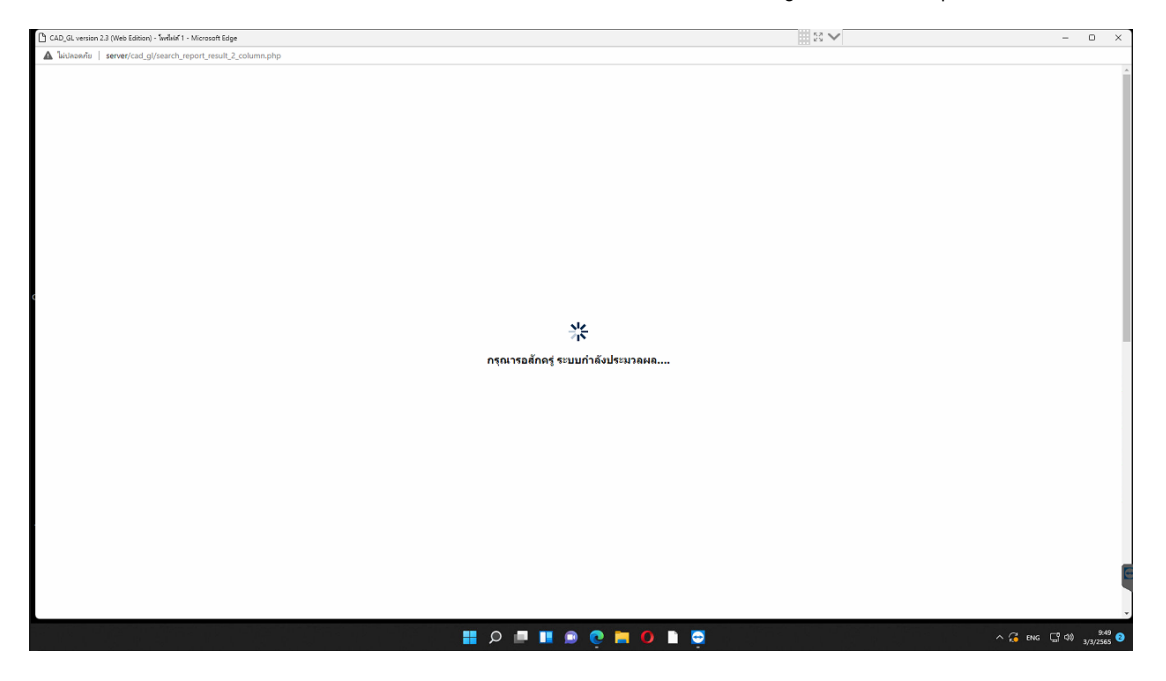

### ภาพแสดงรายงานไม่แสดงในระบบบัญชีแยกประเภท GL

| CAD_GL version 2.3 (Web Edition)       | ) - Swilsin 1 - Microsoft Edge       |                                                                                                    | 13 V          | - 0 ×                                                                                      |
|----------------------------------------|--------------------------------------|----------------------------------------------------------------------------------------------------|---------------|--------------------------------------------------------------------------------------------|
| 🛕 ไม่ปลอดกับ   server/cad_g            | l/search_report_result_2_colum       | n.php                                                                                                    |               |                                                                                            |
| ระบบบัญชี<br>สำหรับสุหภ<br>Version 2.3 | เอกประเภท<br>รณ์<br>; (Web, Edition) |                                                                                                    |               | วันที่ข่างการเกษตรัฐสาย<br>เมืองจากงารเกษตรัฐสาย ร่ากัด<br>วันที่ข่าการ 2 มีนาคม พ.ศ. 2565 |
| 281                                    | n.                                   |                                                                                                    |               |                                                                                            |
| ข้อมูลหลัก > บันทึกรายการขันลัน > จัญ  | สมระบรรรมการของ 🔸 ราชราพสร           | มาแล้ม + KDS + Warning + รัสมาร์สมรับสัมธิ์มีเสียร์มีเรียงให้ เรียงกับกรับม                                  |               |                                                                                            |
|                                        |                                      | สมกรณ์การเกมตรสังฆะ จำกัด                                                                                    |               |                                                                                            |
|                                        |                                      | ณ รับที่ 2 มีนาคม 2565                                                                                       |               |                                                                                            |
|                                        |                                      |                                                                                                    |               | ວັນກໍ່ໜ້າມາ່ 03/03/2565 ເວລາ 09.48 ນ.                                                      |
| 0101                                   | 11-06-20-11                          | ลุกหนึการคำ - สินคำ                                                                                          | 69,848.54     |                                                                                            |
| 0101                                   | 11-06-70-09                          | ลุกหนึ่งงินกองทุนสะเคราะทั่งจำหน้าที่                                                                        | 40,800.00     |                                                                                            |
| 0101                                   | 11-05-90-01                          | ส่าเมืองนี้สงสัยจะสุญ - ลูกหนึ่การลำ                                                                         |               | 118,029.30                                                                                 |
| 0101                                   | 11-06-90-02                          | ค่าเผื่อหนี้สงสัยจะสุญ - ลูกหนึ่งวันกองทุนสงเคราะท่ะจำหน่าที่                                                |               | 47,440.00                                                                                  |
| 0101                                   | 11-07-10-01                          | ดอกเป็นเงินให้ภูระองสิ้นดำงรับ                                                                               | 22,125,713.27 |                                                                                            |
| 0101                                   | 11-07-10-02                          | ดอกเป็ยเงินให้ผู้ของปานกลางคำงริบ                                                                            | 23,703,919.89 |                                                                                            |
| 0101                                   | 11-07-10-03                          | ดอกเน็ยเงินให้รู้รอยสั้นจัดหาา - ค้างรับ                                                                     | 797,319.36    |                                                                                            |
| 0101                                   | 11-07-10-04                          | ดอกเนื้อเงินให้ผู้ระอะอาว - ด้างรับ                                                                          | 27,675,378.56 |                                                                                            |
| 0101                                   | 11-07-90-01                          | ต่าเเนื่องหนี้สอสัยจะสุญตอกเบี้ยเงินให้ผู้ต่างรับ                                                            |               | 44,219,509.25                                                                              |
| 0301                                   | 11-08-31-01                          | สินด้าดสหลือ - ประเภทการเกษตร - สภาพปกติ                                                                     | 1,256,486.95  |                                                                                            |
| 0302                                   | 11-08-31-03                          | สินด้าดสเหลือ - ประเภทน้ำมัน - สภาพปกติ                                                                      | 882,147.27    |                                                                                            |
| 0303                                   | 11-08-31-05                          | สินดำคลเหลือ - สินดำทั่วไป - สภาพปกติ                                                                        | 63,194.75     |                                                                                            |
| 4                                      |                                      |                                                                                                    |               | · · ·                                                                                      |
|                                        |                                      |                                                                                                    |               |                                                                                            |
|                                        |                                      | (Banimaria)                                                                                                  |               |                                                                                            |
|                                        |                                      | Copyright 2007 by Cooperative Auditing Department<br>nawr redgewneu 12 martpartes wro zwerawn zwer nywrwe 10 | 1200          |                                                                                            |
|                                        | 비행에서 매                               | a o 🛋 🥺 📾 🎟 🖷 🤉 🔛                                                                                            |               | ^ (2 ENG ⊑ <sup>1</sup> 40) 9.48 3/3/2565 3                                                |

#### ภาพแสดงรายงานไม่แสดงในระบบบัญชีแยกประเภท GL

| ີງ ໃປກັບການກ່າວເປັນນ້ຳມາ - ໃນໜີ່ໜີ້ 1 - Microsoft Edge |                                                                                                    | ■ 23 ¥  | - D X                        |
|--------------------------------------------------------|----------------------------------------------------------------------------------------------------|---------|------------------------------|
| bidaaa/is   server/cad_deposit/home/main.php           |                                                                                                    |         | E                            |
|                                                        |                                                                                                    |         | enice                        |
|                                                        |                                                                                                    |         | การเกษ<br>สัง                |
|                                                        |                                                                                                    |         | ice.                         |
|                                                        |                                                                                                    |         | ต์ปาการ                      |
|                                                        |                                                                                                    |         | W.                           |
| anizan 🕐 sinande t 🗊 dieleft 🗐 Suberia 📑 enzis 📑 enzis | 10120010 E ST 606220010                                                                                          |         |                              |
|                                                        |                                                                                                    |         |                              |
|                                                        |                                                                                                    |         |                              |
|                                                        |                                                                                                    |         |                              |
|                                                        |                                                                                                    |         |                              |
|                                                        |                                                                                                    |         |                              |
|                                                        |                                                                                                    |         |                              |
|                                                        | CAD Software Principle                                                                                           |         |                              |
|                                                        | Based on "SUFFICIENT" Concept                                                                                    |         |                              |
|                                                        | Security ปลอดภัย                                                                                                 |         |                              |
|                                                        | U ser Friendly Usonuou                                                                                           |         |                              |
|                                                        | F unctional รองรับธุรกรรมสหกรณ์                                                                                  |         |                              |
|                                                        | Fundamental อิงหลักวิชาการ                                                                                       |         |                              |
|                                                        | ntegrated เชื่อมไขงขอมูล                                                                                         |         |                              |
|                                                        | C are guagnen                                                                                                    |         |                              |
|                                                        | nnovative นวัตกรรม                                                                                               |         |                              |
|                                                        | E conomy Uservein                                                                                                |         |                              |
|                                                        | Neutral (Dunato                                                                                                  |         |                              |
|                                                        | ransparent UP3 UF                                                                                                |         |                              |
|                                                        |                                                                                                    |         |                              |
|                                                        |                                                                                                    | 2       | a costal reports             |
|                                                        |                                                                                                    | ไฟล์ปาย | กัสมาชิก ผิดผังตัวแสดงรายงาน |
|                                                        |                                                                                                    |         |                              |
|                                                        |                                                                                                    |         |                              |
|                                                        |                                                                                                    |         |                              |
| CALL AL                                                | v visit - 2002 to Connection Audion Department                                                                   |         |                              |
| Co<br>Ana                                              | зулдлг - 2006 бу Сосреголуе Азбалиј Depotment<br>иззубдёжизой 12 околужици иззублачичкого канектика изаник 10200 |         |                              |
|                                                        |                                                                                                    |         |                              |

ภาพแสดงรายงานไม่แสดงในระบบเงินรับฝาก deposit

| 2 TOPTE COMMENT                        |                      |                                                                 |        | 1                                            | 23 🗸 | - 0 ×                      |
|----------------------------------------|----------------------|-----------------------------------------------------------------|--------|----------------------------------------------|------|----------------------------|
| i 4 1 of 1 > >i = 🚳 🍓 🖄 100% 💌 🦱 Total | 0 100% 0 of 0        |                                                                 |        |                                              |      |                            |
|                                        |                      | สมรรณ์การการกระสร้าง จำได<br>เราสงสรร<br>ณ วันที่ 2 มีนาคม 2665 | ระศ์สม | ฟ้อม่อม่อรอร (1201) 18.17 11.<br>Page 1 of 1 |      |                            |
|                                        | รหัสธุรกิจ รหัสบัญชี | ชื่อมัญชี                                                       | เหนิด  | เลรสิด                                       |      |                            |
|                                        |                      |                                                                 |        |                                              |      |                            |
|                                        |                      | <u>978</u>                                                      |        |                                              |      |                            |
|                                        |                      |                                                                 |        |                                              |      |                            |
|                                        |                      |                                                                 |        |                                              |      |                            |
|                                        |                      |                                                                 |        |                                              |      |                            |
|                                        |                      |                                                                 |        |                                              |      |                            |
|                                        |                      |                                                                 |        |                                              |      |                            |
|                                        |                      |                                                                 |        |                                              |      |                            |
|                                        |                      |                                                                 |        |                                              |      |                            |
|                                        |                      |                                                                 |        |                                              |      |                            |
|                                        |                      |                                                                 |        |                                              |      |                            |
|                                        |                      |                                                                 |        |                                              |      |                            |
|                                        |                      |                                                                 |        |                                              |      |                            |
|                                        |                      |                                                                 |        |                                              |      |                            |
|                                        |                      |                                                                 |        |                                              |      |                            |
|                                        |                      |                                                                 |        |                                              |      |                            |
|                                        |                      |                                                                 |        |                                              |      |                            |
|                                        |                      |                                                                 |        |                                              |      | File transfer started      |
|                                        |                      |                                                                 |        | 3 มีนาคม 2565                                |      | KOB_CHAKKRAPHAN (833 222 ^ |

ภาพแสดงรายงานไม่แสดงในระบบเงินรับฝาก deposit

#### วิธีแก้ไข

1. เมื่อเปิดโปรแกรมระบบบัญชีแยกประเภท GL ให้**คลิกขวา**ที่แท็บบน แล้วเลือกเมนู **แสดงเป็นแท็บ** 

| 🧔 CAD_GL version 2.3 (Web Editi                                                                                                    | nn) - Sweliziaf I - M                     | Ecosoft Edoa          |                                                                        |
|----------------------------------------------------------------------------------------------------|-------------------------------------------|-----------------------|------------------------------------------------------------------------|
| 🧔   🛕 ไม่ปลอดกับ   se                                                                                                    | <ul> <li>Restore</li> <li>Move</li> </ul> |                       | E 25                                                                   |
| equariful sure internet Evolory                                                                                                    | Size                                      |                       | 1 day and                                                              |
|                                                                                                    | <ul> <li>Minimize</li> </ul>              |                       |                                                                        |
|                                                                                                    | o Maximize                                |                       | contractionality                                                       |
| 2                                                                                                    | ร้อมกลับ                                  | Alt+ansetu            |                                                                        |
| i 🚺 🛃 สำห                                                                                                    | Raine                                     | Ctrl+R                |                                                                        |
|                                                                                                    | เสองมีนเค็น                               |                       |                                                                        |
| A mare the                                                                                                    | 60                                        | (10+3                 |                                                                        |
| a second second s                                                                                                    | ศักราชา                                   | Ctrl+C                | login                                                                  |
|                                                                                                    | 171                                       | Ctrl+V                |                                                                        |
|                                                                                                    | สันกาโนการ                                | Ctrl+F                |                                                                        |
| 4                                                                                                    | พิมพ์                                     | Ctrl+P                |                                                                        |
|                                                                                                    | sia/osha                                  | ,                     |                                                                        |
|                                                                                                    | × Close                                   | Alt+F4                |                                                                        |
|                                                                                                    |                                           |                       |                                                                        |
|                                                                                                    |                                           |                       | User Name :                                                            |
|                                                                                                    | aller a                                   |                       | Password :                                                             |
|                                                                                                    |                                           |                       | Prior                                                                  |
|                                                                                                    |                                           |                       |                                                                        |
| -                                                                                                    | 10.0                                      | _                     |                                                                        |
| -                                                                                                    |                                           | _                     |                                                                        |
|                                                                                                    | <b>.</b>                                  | And the second second |                                                                        |
| State of the local division of the local division of the local div |                                           |                       |                                                                        |
|                                                                                                    |                                           |                       |                                                                        |
|                                                                                                    |                                           |                       |                                                                        |
|                                                                                                    |                                           |                       | Convisit 2007 by Cooperative Auditing Department                       |
|                                                                                                    |                                           |                       | 🧐 กามหาราชัญชีสหากณ์ 12 อนนกรุมามน และ Xianau และ Xianau กรุมาพร 10200 |
|                                                                                                    |                                           |                       |                                                                        |
|                                                                                                    |                                           |                       |                                                                        |
|                                                                                                    |                                           |                       |                                                                        |
|                                                                                                    |                                           |                       |                                                                        |
|                                                                                                    |                                           |                       |                                                                        |
|                                                                                                    |                                           |                       |                                                                        |
|                                                                                                    |                                           |                       | File transfer started                                                  |
|                                                                                                    |                                           |                       | KOB_CHAXKRAPHAN (833 222                                               |
|                                                                                                    |                                           |                       |                                                                        |
|                                                                                                    |                                           |                       |                                                                        |

2. เมื่อปรากฏเป็นแท็บ ให้**คลิกขวา**ที่แท็บ cad\_gl แล้วเลือกเมนู โหลดแท็บใหม่ในโหมด Internet Explorer

|                 |                                         | 72433629     |                                                                                                    | 8 8 T |                                                 |
|-----------------|-----------------------------------------|--------------|----------------------------------------------------------------------------------------------------|-------|-------------------------------------------------|
| ⇒ c             | 🖾 ultina                                | Ctrl+T       |                                                                                                    |       | 信 住 角 罰 இ …                                     |
|                 | เพิ่มแก้นกลุ่มไหม่                      |              |                                                                                                    |       | Tou any transfer the average of the             |
| AT              | C. Jules                                |              |                                                                                                    |       | tool out and those the                          |
|                 | 👔 โทลดแล็บไทมในโทมด Internet Explo      | prer         |                                                                                                    |       |                                                 |
|                 | 🛛 🔘 เกิดสามมายกับ                       | Ctrl+Shift+K |                                                                                                    |       |                                                 |
| Remaining State | 🗇 อำเหล็บไปอังหน้าต่าเโหน               |              |                                                                                                    |       |                                                 |
|                 | 🖈 ปีกหมุดแท็บ                           |              |                                                                                                    |       |                                                 |
| 1               | () ปิลเสียมแล้บ                         | Ctrl+M       |                                                                                                    |       |                                                 |
|                 | × ปิลนกับ                               | Ctrl+W       |                                                                                                    |       |                                                 |
|                 | ปลนดีบอีน                               |              |                                                                                                    |       |                                                 |
|                 | ปีสมดิบหาหราก                           |              |                                                                                                    |       |                                                 |
|                 | เป็อนกับที่ปีดอักครั้ง                  | Ctrl+Shift+T |                                                                                                    |       |                                                 |
|                 | 🖻 เป็ญรักแล้งแนวต่ำ                     | Ctrl+Shift+  | User Name :                                                                                                    |       |                                                 |
| 14              | สมเสียวใจแต่ไม่รายการให้รอ              | Del+Selft+D  | Password :                                                                                                    |       |                                                 |
|                 | B & data luna tarana                    |              | ตกลง ยกเล็ก                                                                                                    |       |                                                 |
|                 | -                                       |              |                                                                                                    |       |                                                 |
| ŕ               | S.C.                                    |              |                                                                                                    |       |                                                 |
|                 | and and and and and and and and and and |              | Copylight 2007 by Coccentritive Auditing Department<br>neurorsRythenise I2 everysew and Alexandres removement partners (1200                                                                                                    |       |                                                 |
| Ī               | R                                       |              | Copylight 2007 by Coccentrative Auditing Department<br>neurosolg/Bennes 12 Secretaria eras Vietnanten reneval ryamen 1250                                                                                                    |       |                                                 |
| Ī               | A                                       |              | Copyright 1007 by Coppendise Auditry Department<br>neurosolg/descess 12 devolptions with Research understrationed represent 10200                                                                                                    |       |                                                 |
| Ī               | R                                       |              | Copyright 2007 by Couper takes Auditing Department<br>Searching Brasses 12 Searching Answer on Alexandron Investment reparate 11200                                                                                                    |       |                                                 |
| Ī               | R                                       |              | Copylight 2007 by Cooperative Auditing Department<br>Asserts Byllinetine II. Zeongoove and Anterect interview rightmen 1000                                                                                                    |       |                                                 |
| Ī               | 1                                       |              | Copyright 2007 by Cooperative Auditing Department<br>antersologitanona 12 Cooperate and Alabandan University ryanne 10200                                                                                                    |       |                                                 |
| Ī               | R                                       |              | Copyright 2007 by Couper takes Auditing Department search of the couper takes Auditing Department search and the couper takes and the couper takes and the couper takes and the couper takes and the couper takes and the couper takes and the couper takes and the couper takes and takes and |       |                                                 |
| Ī               | R                                       |              | Copyright 2007 by Cooperative Auditing Deportment<br>Asservabilities one II: Countypowers's Antenentra's devices in typement 10200                                                                                                    |       | The transfer started<br>XX0_CH400X89P4N(333222- |

3. คลิกในหัวข้อ เปิดหน้านี้ในโหมด Internet Explorer ครั้งถัดไป

| CAD_GL version 2.3 (Web Editio: x +                                                                                                    |                                           |
|----------------------------------------------------------------------------------------------------|-------------------------------------------|
| ← → C 🕡 🛦 littleberke   server/cad_gl/index_login.php                                                                                                    | ය අ ම හි 🤹 …                              |
| wickillaso Internet Explorer                                                                                                    |                                           |
| Invariant Add (5)<br>True dated<br>True dated |                                           |
| Copyright 2007 by Cooperative Auditing Department                                                                                                    |                                           |
|                                                                                                    | The transfer started KOTE (HALDSREEDED) X |
| 📰 🖉 💷 💽 🔍 🖿 🖉                                                                                                    | ∧ 🔏 ENG 🖵 40 1023 🌖                       |

## 4. คลิกปุ่ม **เสร็จสิ้น**

| CAD_GL version 2.3 (Web Edition: x +                                                                                                    |                                                                                                    | - 0 ×                                               |
|----------------------------------------------------------------------------------------------------|----------------------------------------------------------------------------------------------------|-----------------------------------------------------|
| 🗧 🔿 🕐 🚺 🛦 'liidaaani'u   server/cad_gl/index_login.php                                                                                                    |                                                                                                    | ය අ ම හි 🗶 …                                        |
| winderschaftedes Mossel für der Steiner Steine |                                                                                                    |                                                     |
| dente utida                                                                                                    |                                                                                                    |                                                     |
| In Sundrich Ald (5)                                                                                                    | User Hane : Pessword : neal profit                                                                                       |                                                     |
|                                                                                                    | Copyright 2007 by Cooperative Auditing Department<br>reservaby/devices 12 exceptions univ/demonstrationsecutionsecutions |                                                     |
|                                                                                                    |                                                                                                    |                                                     |
|                                                                                                    |                                                                                                    | File transfer started<br>KC6_CH4K0R4PH4N (833 222 X |
|                                                                                                    | 💾 🔎 💷 🛄 🥺 💽 🧮 🌒 🗎 😔                                                                                                    | ∧ 🔏 ENG 🖵 00 1023 📀                                 |

สำนักงานตรวจบัญชีสหกรณ์สุรินทร์ คู่มือโดย นายจักรพันธ์ มุกดา เจ้าหน้าที่ระบบงานคอมพิวเตอร์

5. คลิกที่ปุ่ม ... จุดสามจุดทางด้านขวา แล้วเลือกเมนู การตั้งค่า

|                                                 | - 0 X                                                                                                    |
|-------------------------------------------------|----------------------------------------------------------------------------------------------------|
|                                                 | 合 作 6 8 4 …                                                                                                    |
|                                                 | 🖾 แล้ยใหม่ Ctrl+T                                                                                                    |
|                                                 | 🗖 หน้ามางใหม่ Ctrl=N                                                                                                    |
|                                                 | 📑 หน้าต่าง InPrivate ใหล่ Ctri-Shift-N *                                                                                                    |
|                                                 | ен — 100% + v <sup>3</sup>                                                                                                    |
|                                                 | รูร์ส จายการโปรด Cbil-Shift+O                                                                                                    |
| ระหลังมีคมัญชั + เชื่อมเว็บหนัมมูล + ออกจากระบบ | i nosseriðu Ctri+Shitt+V                                                                                                    |
|                                                 | ประวัติ ประวัติ Ctrl+H                                                                                                    |
|                                                 | 🛓 ดาวม์โหลด Corl+J                                                                                                    |
|                                                 | EB uou >                                                                                                    |
|                                                 | G museure                                                                                                    |
|                                                 | ซีซี ประสิทธิภาพ                                                                                                    |
| CAD Software Principle                          | Q การแจ้มต้อนและเคลื่อสับ                                                                                                    |
| Based on "SUFFICIENT" Concept                   | G Auni Ctri-P                                                                                                    |
| Security ปลอดภัย                                | 🕼 การจับภาพวิช Ctri+ShiR+S                                                                                                    |
| U ser Friendly Isonisie                         | ਿ ਅਰਾ                                                                                                    |
| F unctional รองรับการรมสหการณ์                  | (2) ทัมหาโนเทจ<br>Ctri+F                                                                                                    |
| Fundamental อิงหลักวิชาการ                      | A <sup>th</sup> phuppen/hoa Cori+Shift+U                                                                                                    |
| ntegrated เชื่อมไขงขอมูล                        | 🕄 ออกจากใหมด Internet Explorer                                                                                                    |
| are gungner                                     | ว เครื่องมือเพิ่มเสม >                                                                                                    |
| E conomy strandin                               | 2 @ mellen                                                                                                    |
| N eutral information                            | (2) Midunarideu >                                                                                                    |
| Transparent Invola                              | Da Microsoft Edge                                                                                                    |
|                                                 | andthichelt * statument * summers<br>CAD Software Principle<br>Based on "SUFFICIENT" Concept<br>Security Lineardu<br>User Frandly Security<br>Functional Subtegrammersia<br>Functional Subtegrammersia<br>Functional Subtegrammersia<br>Functional Subtegrammersia<br>Functional Subtegrammersia<br>Functional Subtegrammersia<br>Functional Subtegrammersia<br>Care guagerin<br>Care guagerin<br>Care guaderin<br>Care guaderin<br>Care guaderin<br>Care guaderin<br>Transparent Lizziter |

6. เลือกเมนู เบราร์เซอร์เริ่มต้น แล้วเลือกในหัวข้อ ให้ Internet Explorer เปิดไซต์ใน Microsoft Edge เลือก **ตลอดเวลา (แนะนำ)** 

| 🗖   🖉 CAD_GL version 2.3 (Web Edition 🗙 🔅 nom                                                                                                    | lan x +                                                                                                    |                                                                                          |                                                            | 23 <b>×</b>           |    |                     |                         | - 1                    | o ×               |
|----------------------------------------------------------------------------------------------------|----------------------------------------------------------------------------------------------------|------------------------------------------------------------------------------------------|------------------------------------------------------------|-----------------------|----|---------------------|-------------------------|------------------------|-------------------|
| $\leftarrow$ $\rightarrow$ $\mathbb{C}$ $\textcircled{O}$ Edge   edge://settings/d                                                                                                    | lefaultBrowser                                                                                                    |                                                                                          |                                                            |                       | ŝõ | £°≣                 | <u>ن</u>                | a (                    | ) ··· (           |
| การตั้งค่า                                                                                                    | เบราว์เชอร์เริ่มต้น                                                                                                    |                                                                                          |                                                            |                       |    |                     |                         |                        |                   |
| Q ต้นหาในการตั้งค่า                                                                                                    | Microsoft Edge เป็นเบราว์เชอร์เริ่มต้นของคุณ                                                                                                    |                                                                                          |                                                            |                       |    |                     |                         |                        |                   |
| <ul> <li>รามรัพส์</li> <li>ตามเป็นสามสวการเพียงา และบริการ</li> <li>สำหรับสร้างกฤ</li> <li>รัพส์ง พร่ามรก และสหรับสม</li> <li>เทียส์ง พร่ามรก และสหรับสม</li> <li>เหรี ติดและก และราง</li> <li>คุณสร้างสัมธ์แนน</li> </ul> | ดวามเข้ากันได้ของ Internet Explorer<br>ทำให้ใชล์ตั้งเล่นใช้งานได้ใน<br>ระดุง ห์ เป็อกซัมาได้ทับ<br>เรื่อง ห์ เป็อกซัมาได้ใน<br>เองชั่นไม่ในกับออกเชื่อกระ | Microsoft Edge<br>เด้ยเป็หมด Internet Explorer ดุณ<br>met Explorer เพื่อเพิ่มเว็บไซสตั้ด | สามารถเปิดเว็บไซต์ดั่งเต็มใร<br>เต็มโดๆ ลงในรายการเว็บไซต์ | i Microsoft<br>HestBa |    |                     |                         |                        |                   |
| ⊥ ดาวน์โหลด                                                                                                    | 35 Internet Explorer เป็ดไวย์เงิน Microsoft Edge 🤇                                                                                                    |                                                                                          | ตลอดเวลา (แนะนำ)                                           |                       |    |                     |                         |                        |                   |
| Family Safety                                                                                                    | เมื่อเรียกลูใน Internet Explorer คุณสามารถเลือกที่จะเปิดใชสไน Microsoft Ex                                                                                | ige โดยสัตโนมัติได้                                                                      | ໃນ່ເດຍ                                                     |                       |    |                     |                         |                        |                   |
| Di unu Edge                                                                                                    |                                                                                                    |                                                                                          | เว็บไขด์ที่เข้ากันไม่ได้                                   | เท่านั้น              |    |                     |                         |                        |                   |
| AT ການາ<br>— ເຮັດເຫັນນ໌                                                                                                    | อนุญาตให้โหลดใชดใหม่ในโหมด Internet Explorer 📀                                                                                                    |                                                                                          | ดลอดเวลา (แนะนำ)                                           |                       |    |                     |                         |                        |                   |
| <ul> <li>ระบบและประสิทธิภาพการทำงาน</li> </ul>                                                                                                    | เมื่อเรียกลูใน Microsoft Edge ดำใหล่ต่องใช่ Internet Explorer เพื่อความเช่า/<br>ได้                                                                       | ในใด้ คุณสามารถเลือกโหลดใหม่ได้ไป                                                        | a Internet Evolorer                                        |                       |    |                     |                         |                        |                   |
| <ul> <li>รับขัดการตั้งค่า</li> </ul>                                                                                                    | -                                                                                                    |                                                                                          |                                                            |                       |    |                     |                         |                        |                   |
| โทรศัพท์และอุปกรณ์อื่นๆ                                                                                                    | เพจิโหมด Internet Explorer<br>หน้าเหล่านี้จะเปิดในโหมด Internet Explorer เป็นเวลา 30 วันปันจากวันที่ดูณฑ่                                                 | รับหน้า. คุณมี 2 เพจที่จะเปิดในโหมด Int                                                  | emet Explorer โดยสัตโนปดี.                                 | เพิ่ม                 |    |                     |                         |                        |                   |
| 🛱 การช่วยสำหรับการเข้าถึง                                                                                                    |                                                                                                    | วันที่เพิ่ม                                                                              | านคลาย                                                     |                       |    |                     |                         |                        |                   |
| ดิ เกี่ยวกับ Microsoft Edge                                                                                                    | http://server/cad_deposit/index_login.php                                                                                                    | 3/3/2565                                                                                 | 2/4/2565                                                   | Ġ                     |    |                     |                         |                        |                   |
|                                                                                                    | http://server/cad.ol/index.login.php                                                                                                    | 3/3/2565                                                                                 | 2/4/2565                                                   | ÷                     |    |                     |                         |                        |                   |
|                                                                                                    |                                                                                                    | 37.57.6.50.5                                                                             | 6/4/6202                                                   | (II)                  |    |                     |                         |                        |                   |
|                                                                                                    |                                                                                                    |                                                                                          |                                                            |                       |    |                     |                         |                        |                   |
|                                                                                                    |                                                                                                    |                                                                                          |                                                            |                       | 1  | File tran<br>KOB_CH | sfer starte<br>AKKRAPHJ | <b>nd</b><br>AN (833 2 | 22 ×              |
|                                                                                                    |                                                                                                    | o 🔳 🔳 💿 🔇                                                                                | 0                                                          | ⇒                     |    | G 1                 | ING 🖵                   |                        | 10:24<br>3/2565 🙂 |

7. ในหัวข้อ อนุญาตให้โหลดไซต์ใหม่ในโหมด Internet Explorer ให้เลือกเป็น **อนุญาต** 

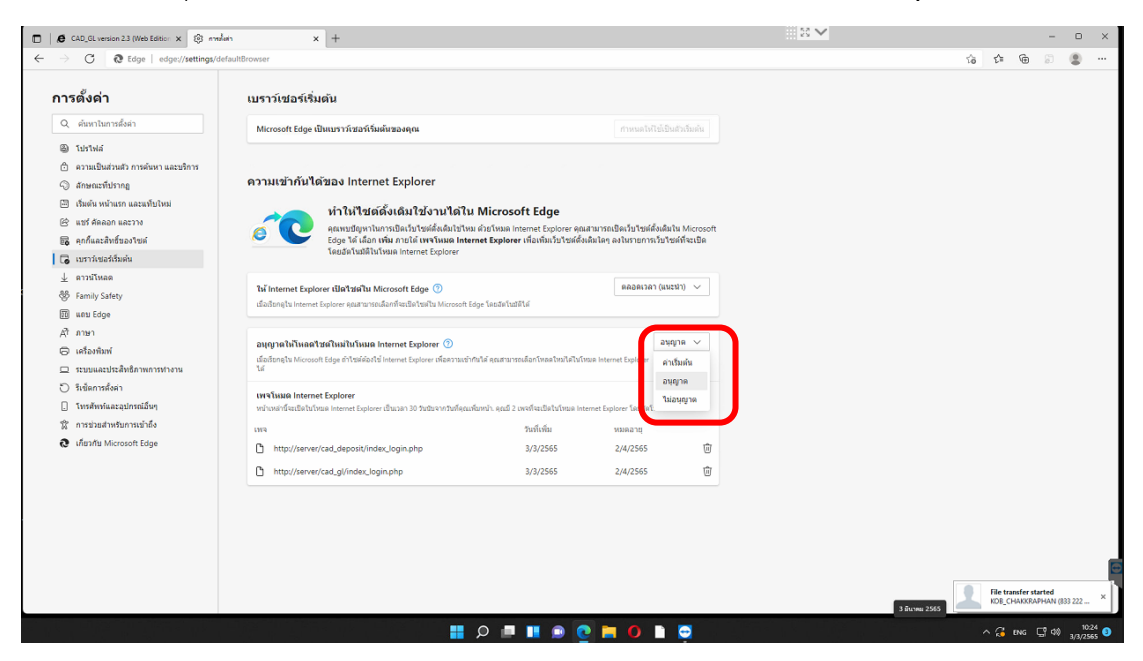

# 8. การตั้งค่า Internet Options

| All Control Panel Items         |                                   |                            |                               |                                      | 25 V  | - 0 ×                                               |
|---------------------------------|-----------------------------------|----------------------------|-------------------------------|--------------------------------------|-------|-----------------------------------------------------|
| ← → ~ ↑ 🖾 > Control Panel       | I > All Control Panel Items >     |                            |                               |                                      | ~ C S | earch Control Panel P                               |
| Adjust your computer's settings |                                   |                            |                               |                                      |       | Wew by: Large icons 👻                               |
| AutoPlay                        | Backup and Restore<br>(Windows 7) | RitLocker Drive Encryption | 🛃 Color Management            | Credential Manager                   |       |                                                     |
| Date and Time                   | Default Programs                  | Device Manager             | Devices and Printers          | Ease of Access Center                |       |                                                     |
| File Explorer Options           | File History                      | A Fonts                    | Indexing Options              | Part Internet Options                |       |                                                     |
| Java                            | 👞 Keyboard                        | Mouse                      | Network and Sharing<br>Center | Phone and Modem                      |       |                                                     |
| Power Options                   | Programs and Features             | Recovery                   | Region                        | RemoteApp and Desktop<br>Connections |       |                                                     |
| Security and Maintenance        | Sound                             | Gerech Recognition         | Storage Spaces                | Sync Center                          |       |                                                     |
| System                          | Taskbar and Navigation            | Troubleshooting            | Ser Accounts                  | Windows Defender<br>Firewall         |       |                                                     |
| Windows Tools                   | Work Folders                      | 🥡 จดหมาย (32-bit)          |                               |                                      |       |                                                     |
|                                 |                                   |                            |                               |                                      |       |                                                     |
|                                 |                                   |                            |                               |                                      |       |                                                     |
|                                 |                                   |                            |                               |                                      |       |                                                     |
|                                 |                                   |                            |                               |                                      |       |                                                     |
|                                 |                                   |                            |                               |                                      |       |                                                     |
|                                 |                                   |                            |                               |                                      |       |                                                     |
|                                 |                                   |                            |                               |                                      |       |                                                     |
|                                 |                                   |                            |                               |                                      |       |                                                     |
|                                 |                                   |                            |                               |                                      |       | File transfer started<br>KOB_CHAKKRAPHAN (883 222 × |
|                                 |                                   | =                          | 0 🔳 🔳 📦 👩                     | <b>• 0 • • •</b>                     |       | ^ G ENG □ 00                                        |

8.1 ให้เลือก tap security เลือก internet เลือก custum level...

|          | one to view or change                                                | e security settings.                                 | 0                               |
|----------|----------------------------------------------------------------------|------------------------------------------------------|---------------------------------|
| Intern   | 2 ntranet                                                            | Trusted sites Res                                    | stricted                        |
| 9        | his zone is for Intern<br>except those listed in<br>estricted zones. | et websites,<br>trusted and                          | Stes                            |
| Security | level for this zone                                                  |                                                      |                                 |
|          | Custom<br>Custom setting:<br>- To change the<br>- To use the rec     | s.<br>settings, dick Custon<br>commended settings, c | i level.<br>Jick Default level. |
|          |                                                                      |                                                      |                                 |
|          | 3                                                                    | Custom level                                         | Default level                   |

8.2 เลือกลงมาในหัวข้อ Activex controls and plug-ins ให้ติด Enable ให้หมด ยกเว้น 3 หัวข้อ Download ให้เลือก prompt แล้วกด OK

|                                                                                                    |             | 🔚 Security Settings - Internet Zone                                                                                                    |       |
|----------------------------------------------------------------------------------------------------|-------------|----------------------------------------------------------------------------------------------------|-------|
| Settings  Disable  Disable  Di |             | Settings<br>O Disable                                                                                                    | ^     |
| Prompt     Run components signed with Authenticode     Disable     Enable     Promot     ActiveX controls and plug-ins     Alow ActiveX Filtering     Disable     Disable     Disable                                                                                                    | l<br>ni     | Download signed ActiveX controls     Disable     Enable (not secure)     Prompt (recommended)     Download unsigned ActiveX controls     Disable (recommended)     Enable (not secure)     Prompt                      |       |
| Allow previously unused ActiveX controls to run wi     Disable     Enable     Allow Scriptets     Orcubia                                                                                                    | (thout prom | Initialize and script ActiveX controls not marked as safe Disable (recommended) Enable (not secure) Prompt Only allow approved domains to use ActiveX without pr Only allow approved domains to use ActiveX without pr | rompt |
|                                                                                                    |             |                                                                                                    |       |
| Reset custom settings<br>Reset to: Medium-high (default) ~                                                                                                    | Reset       | *Takes effect after you restart your computer Reset custom settings Reset to: Medium-high (default)                                                                                                    | eset  |

8.3 ตั้งค่าเหมือนเดิมเลือก **trusted site** เลือก custom level...

|        | net Prop                                           | erties                                                                     |                              |                                    |                        | 1      | ×     |
|--------|----------------------------------------------------|----------------------------------------------------------------------------|------------------------------|------------------------------------|------------------------|--------|-------|
| eneral | Security                                           | Privacy (                                                                  | Content                      | Connections                        | Programs               | Adva   | enced |
| Select | a zone to<br>cernet<br>Trust<br>This zo<br>trust n | view or chan<br>Local intrane<br>ed sites<br>ne contains v<br>ot to damage | ge securi<br>timust          | ty set 1<br>Edistes Re-            | stricted<br>sites      | 8      |       |
| Secu   | your fi<br>You ha<br>rity level                    | les.<br>we websites i<br>for this zone                                     | n this zor                   | ie.                                |                        |        |       |
|        | Cu                                                 | stom<br>Custom settin<br>To change th<br>To use the n                      | gs.<br>he setting<br>ecommen | ys, dick Custon<br>ded settings, c | level.<br>Jick Default | level. |       |
|        |                                                    |                                                                            | Cust                         | com level                          | Default                | level  |       |
|        |                                                    |                                                                            |                              | Reset all zone                     | s to default           | tlevel |       |
|        |                                                    |                                                                            |                              |                                    |                        |        |       |

8.4 เลือกลงมาในหัวข้อ Activex controls and plug-ins ให้ติด Enable ให้หมด แล้ว กด OK

| Security Settings - Trusted Sites Zone                                                                                                    |                 |              |          |
|----------------------------------------------------------------------------------------------------|-----------------|--------------|----------|
| Settings                                                                                                    |                 |              |          |
| Disable     Enable     Prompt     Run components signed with Authe     Disable     Disable     Enable     Prompt     ActiveX controls and plug-ins     Alow ActiveX Fittering                                                                                                    | nticode         |              | I        |
| Disable     Disable     Enetite     Allow previously unused ActiveX co     Disable     Enable     Allow Scriptlets     CricraMa                                                                                                    | ntrols to run   | without pror | T        |
| Obsable     Obsable     O | ntrois to run - | Reset        |          |
| Disable     Disable     D | o CK            | Reset        | r<br>cel |

8.5 เลือก **sites** แล้ว Add url localhost หรือ server กรณี add ไม่ได้ให้ ติกถูกออกก่อน

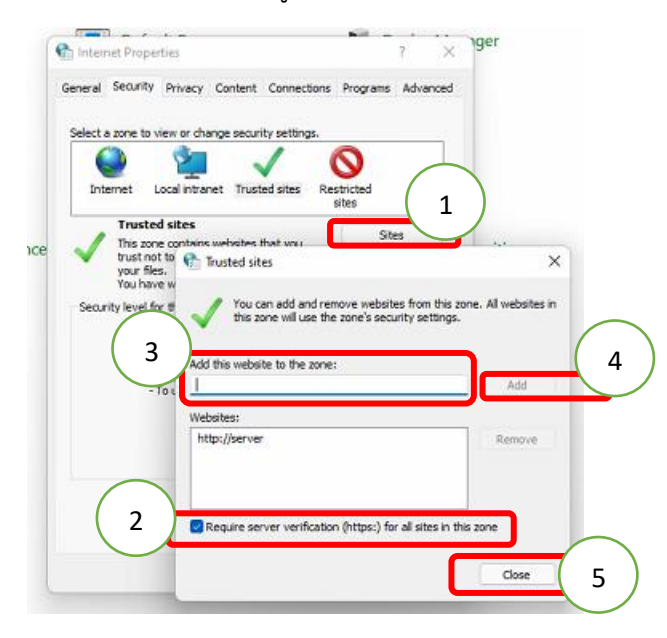

### 9. หลังจากตั้งค่าเสร็จ ทดสอบรายงาน

| 🚰 สายหาน สมพรรอง                          |            |             |                                                            |                      |                           | 53 🗸 | - 0 ×                                             |
|-------------------------------------------|------------|-------------|------------------------------------------------------------|----------------------|---------------------------|------|---------------------------------------------------|
| 4 4 1 of 7 → H = 🚳 🚳 🏝 1002 💌 🗚 Total 200 | 100%       | 200 of 200  |                                                            |                      |                           |      |                                                   |
| _                                         |            |             |                                                            |                      |                           |      |                                                   |
|                                           |            |             |                                                            |                      |                           |      |                                                   |
|                                           |            |             | สหกรณ์การเกษตรสังชะ จำภัต                                  |                      |                           |      |                                                   |
|                                           |            |             | 41,018389.4                                                |                      |                           |      |                                                   |
|                                           |            |             | ณ วันที่ 2 มีนาคม 2565                                     |                      |                           |      |                                                   |
|                                           |            |             |                                                            | ndeu                 | ( and a log a log a log a |      |                                                   |
|                                           |            |             |                                                            |                      | Page 1 of 7               |      |                                                   |
|                                           |            |             |                                                            |                      |                           |      |                                                   |
|                                           | รพัชธุรทิจ | รหัสบัญชี   | ទឹងដីវឌ្គមិ                                                | LeDe                 | เตรติด                    |      |                                                   |
|                                           | 0101       | 11-01-10-01 | สินสตโนมีอ                                                 | 23.346.00            |                           |      |                                                   |
|                                           | 0101       | 11-01-30-01 | สินค่ากระมากังย์ - สนาคารกลึกรไทย # 00193-8                | 61,908.76            |                           |      |                                                   |
|                                           | 0101       | 11-01-30-02 | สินก่างระบทกิ่งรู้ - สนาคาสาราชวิทย + 415-268024-9         | 29,464.33            |                           |      |                                                   |
|                                           | 0101       | 11-01-30-03 | สินมากรรมทริษย์ - รถส. # 50786-6                           | 5.651.226.18         |                           |      |                                                   |
|                                           | 0101       | 11-01-30-04 | สินผ่ากรรมทรัพธ์ - รกส. # 91003-6                          | 719.18               |                           |      |                                                   |
|                                           | 0101       | 11-01-30-05 | สินอ่ากขอมกลังนี้ - สกส. # 94020-8                         | 9,063.89             |                           |      |                                                   |
|                                           | 0101       | 11-01-30-06 | สินผ่ากรรรทรัพธ์ - ธกส. # 01-1262-59107-9                  | 9,016,065.12         |                           |      |                                                   |
|                                           | 0101       | 11-01-30-07 | สันด่ากขอมกลังนี้ - ส.ก.ศ. 604267 - 7                      | 21,314,44            |                           |      |                                                   |
|                                           | 0101       | 11-01-30-11 | สินอ่ากรรรกรังย์ - ธ.ก.ส. # (9293 - 2 (ชิ้นปุธาชิง)        | 662.73               |                           |      |                                                   |
|                                           | 0101       | 11-01-30-12 | พินต่ากรรมทรัพธ์ - สนาคาสรุงไทย (สาขาศักระ)                | 290.534.37           |                           |      |                                                   |
|                                           | 0101       | 11-01-40-03 | สินอ่ากประจำ - ธ.ก.ส.# 05-0-031 - 11540-8 (ประกินใช้ไฟจ้า) | 71,519.11            |                           |      |                                                   |
|                                           | 0101       | 11-02-00-07 | สินก่ากรรมหรือรู้พื้นสม- สร.หนักงานสงกอบ์ สร.              | 358,085,65           |                           |      |                                                   |
|                                           | 0101       | 11-02-00-08 | สินผ่ากรรมหลังผู้พิเศษ - สกก. สำครม จำกัด #4 - 0195        | 119,574.68           |                           |      |                                                   |
|                                           | 0101       | 11-05-20-03 | ลุกหนึ่งในกู้ - ระนะสัน                                    | 372,029,730.02       |                           |      |                                                   |
|                                           | 0101       | 11-06-20-04 | ลุกหนี้เงินกู้รอออตั้น - พัฒนาอาชีพสมาชิก                  | 149,593.15           |                           |      |                                                   |
|                                           | 0101       | 11405-20406 | อุการนี้สินกู้ขะละสิ่ม - จัดหา                             | 7,094,028,54         |                           |      |                                                   |
|                                           | 0101       | 11-05-30-03 | ดูการนี้เงินกู้ - ระยะนำนาดาง                              | 81,993,005.37        |                           |      |                                                   |
|                                           | 0101       | 11-05-30-04 | อุกษณีปัณภ์ - โดยสารหลังรามสร้อมา                          | 973,732,44           |                           |      |                                                   |
|                                           | 0101       | 11-05-40-02 | ลุกหนึ่งในภู้ - สอยอยาว                                    | 67,133,714,47        |                           |      |                                                   |
|                                           | 0101       | 11-05-80-02 | สาปใจหนึ่งเสียงระสุญ - ลุกหนี้สินรู้                       |                      | 58,873,758.13             |      |                                                   |
|                                           | 0101       | 11-06-20-04 | อุกหนึ่การลัก-นำมัน-สุรกิจจัดหาสินล้ามาจำหน่าย             | 🥺 ຈະບບບັດງອີສ        | ທານສະຫສຳຫຈັບ              |      |                                                   |
|                                           | 0101       | 11-06-20-06 | อุการนี้ - ป้องสินเชื่อเกษตรกร                             | Sandia Sandia Sandia | 5,660.00                  |      | 1                                                 |
|                                           | 0101       | 11-06-20-11 | อุการมีการค้า - สินค้า                                     | -                    |                           |      |                                                   |
|                                           | 0101       | 11-06-70-09 | อุการนี้เงินกองทุนสงเทศารที่เจ้าหน้าที่<br>                |                      | -Maran                    |      |                                                   |
|                                           | 0101       | 11-06-90-01 | สารโลงนิลสรรรุญ - ธุรรมีการค้า                             |                      |                           |      | File transfer started<br>KOB CHAKKRAPHAN (833 222 |
|                                           |            |             |                                                            |                      |                           |      |                                                   |
|                                           |            |             | 📕 🗩 💻 🔳 🔍 📘                                                | 0 🗋 🖂 (              | )                         |      | ^ 🚰 ENG 🖵 ⊄0) 10:20 💿                             |